# Kernel Google Chat Export

Installation/Uninstallation Guide

## **Install Kernel Google Chat Export**

The installation process of the software involves a few easy steps. Before proceeding, make sure you have the setup file. If you don't have the setup, then go to the website and install it.

Product Page URL : <u>https://www.nucleustechnologies.com/export/google-chat/</u>

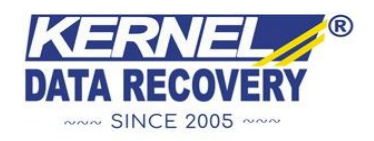

Once you get the installer file, follow the steps below to install the software accurately:

- ✓ Locate the Kernel Google Chat Export installer file and double click on it.
- ✓ Next, follow the on-screen instructions.
- Once installation is done, a success message saying Setup Installation
  Complete appears on screen.
- ✓ Click on the **Finish** button to launch the software.

After successfully completing the installation process, a software shortcut will be added to the **Windows Start Program** menu. You can either launch the software from the Program Menu or create a desktop icon to directly launch it.

## **Uninstall Kernel Google Chat Export**

You can uninstall Kernel Google Chat Export from your system with two methods listed below:

- ✓ From the Windows Start menu
- ✓ From the Control Panel

## **Uninstall from the Windows Start Menu**

- ✓ Click on the Start menu and go to All Programs.
- Click on Kernel Google Chat Export » Uninstall Kernel Google Chat Export.
- You will get a warning message before uninstalling the software on the screen.
- ✓ Click on Yes to uninstall the software.

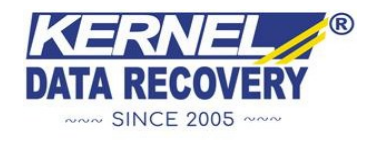

#### **Uninstall from the Control Panel**

- ✓ Click on the **Start** button, then **Control Panel**.
- ✓ Go to **Programs and Features** and look for **Kernel Google Chat Export**.
- ✓ Right-click on Kernel Google Chat Export and click on the **Uninstall** button.
- You will get a warning message before uninstalling the software on the screen.
- ✓ Click on **Yes** to uninstall the software.

Kernel Google Chat Export will be successfully uninstalled from your computer system.

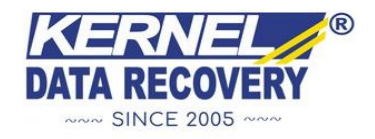